# Cours Droit des assurances

Date limite d'inscription : **22 avril 2024** Trimestre été 2024 (du 29 avril au 19 juin 2024)

Guide pour effectuer une demande d'admission à l'UQAM à titre d'étudiant libre

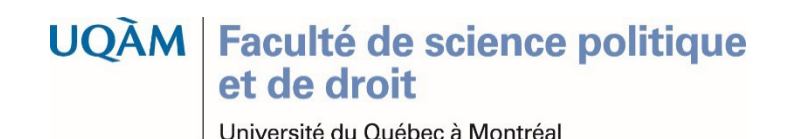

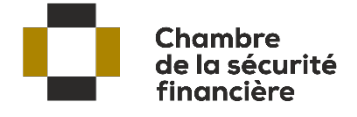

Bienvenue à la formation continue en droit du Département des sciences juridiques de l'UQAM.

Ce guide étape par étape vous aidera à effectuer votre demande d'admission à l'UQAM à titre d'étudiant libre, étape essentielle pour pouvoir vous inscrire par la suite au cours *Droit des assurances*, trimestre Été 2024.

Ce guide est réservé à l'usage des candidates, des candidats, à la formation continue en droit.

2

Guide pour effectuer une demande d'admission à l'UQAM à titre d'étudiant libre

UQÂM Faculté de science politique et de droit

- 1. Allez à la page : https://etudier.uqam.ca
- 2. Cliquez sur l'onglet «Programmes, cours et admission»
- 3. Cliquez sur «Faire une demande d'admission»

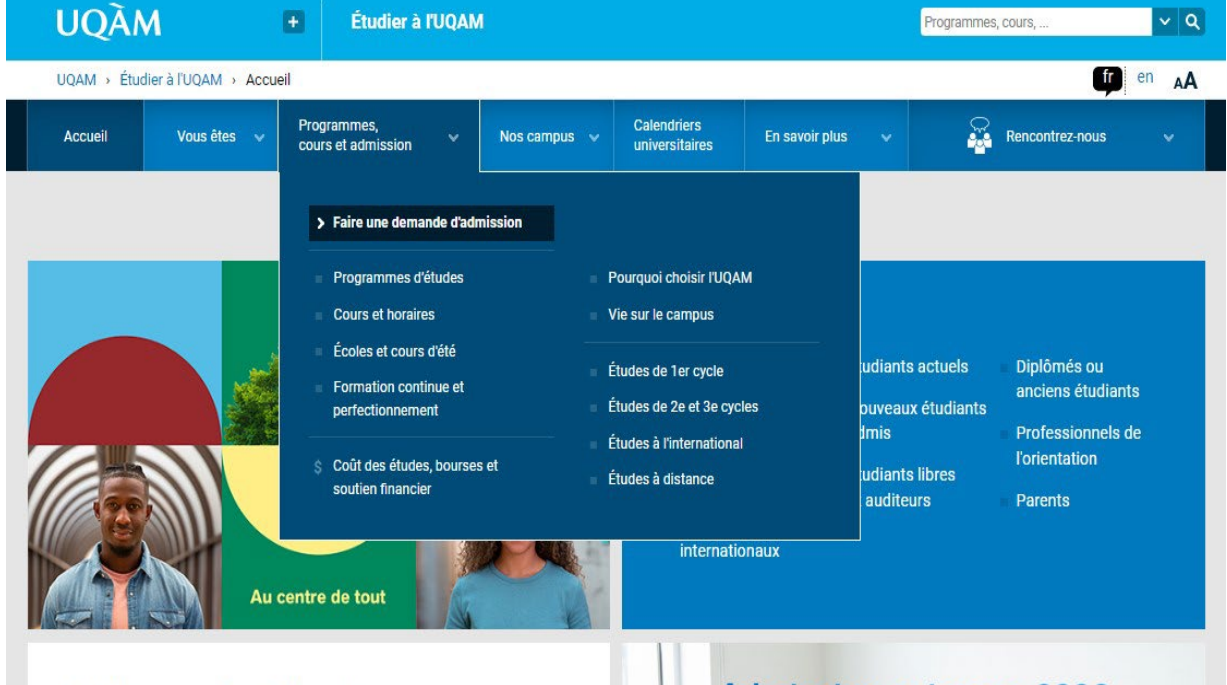

#### Créative, ouverte et dynamique

L'UQAM est une université de pointe dont le rayonnement est international.

La qualité de son **enseignement** et ses activités de **recherche** et de **création** ont contribué à bâtir sa réputation.

Découvrez pourquoi choisir l'UQAM et la vie sur le campus.

#### Programmes, cours et admission

L'UQAM offre 335 programmes d'études, dont plusieurs uniques au Québec, ainsi que des cours à la carte pour étudiants libres.

Faites votre choix et remplissez une demande d'admission.

🛗 Date limite admission automne 2023 : 1er mars

## Admission automne 2023 Date limite : 1<sup>er</sup> mars

lusieurs uniques au

Futurs étudiants internationaux Abonnez-vous à

3

#### Guide pour effectuer une demande d'admission à l'UQAM à titre d'étudiant libre

#### UQÀM Faculté de science politique et de droit

«Faire une demande d'admission»

**Cliquez** sur le bouton orange «Déposer votre demande d'admission»

Cette page centralise l'ensemble des informations à propos du processus d'admission. À vous d'explorer si vous le souhaitez.

Notez qu'à la fin de cette démarche de demande d'admission, vous pourrez joindre les pièces justificatives requises sous format numérisé.

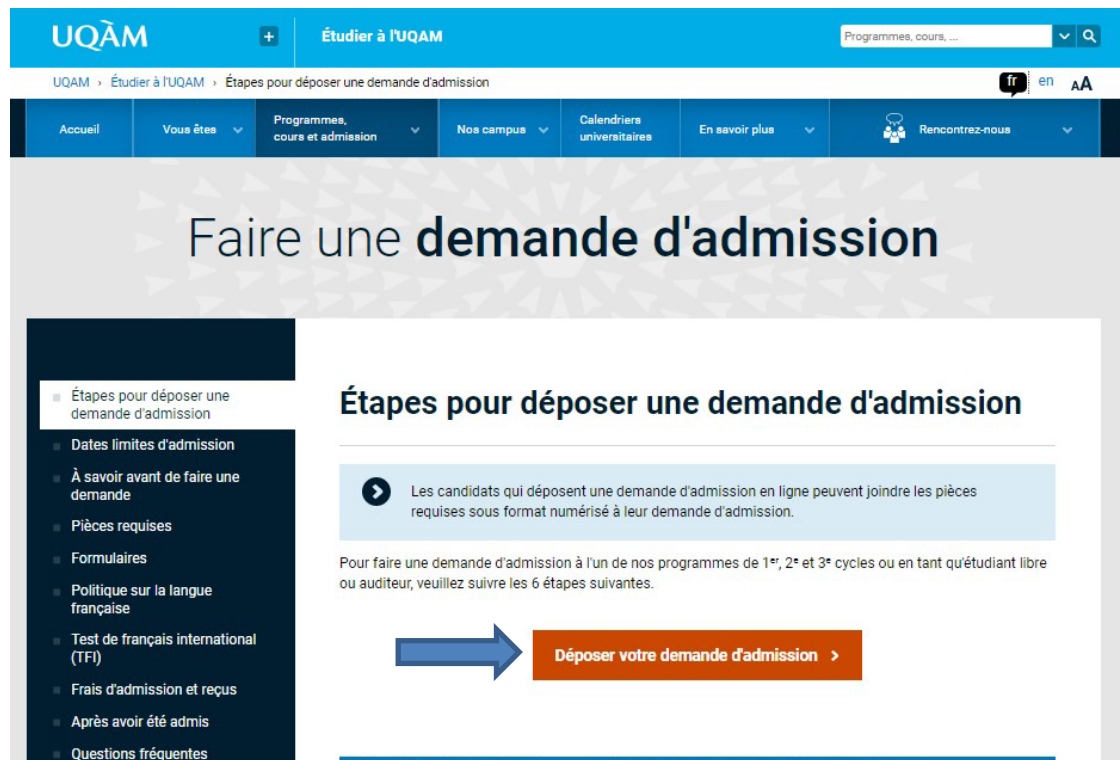

 Étape 1 : Faire un choix de programme d'études et consulter les conditions d'admission
 +

 Étape 2 : Dans quels cas remplir une demande d'admission
 +

 Étape 3 : Faire votre demande d'admission et consulter les dates limites d'admission
 +

 Étape 4 : Transmettre les pièces requises et acquitter les frais d'admission
 +

 Étape 5 : Recevoir votre décision d'admission (étude des dossiers et temps de traitement)
 +

 Étape 6 : S'inscrire aux cours pour confirmer votre admission
 +

Déposer votre demande d'admission >

#### Guide pour effectuer une demande d'admission à l'UQAM à titre d'étudiant libre

Traitement des demandes

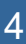

UQÂM Faculté de science politique et de droit

Compte pour accéder à l'admission en ligne

Selon votre situation choisissez l'une des **trois options proposées** :

- 1. Compte déjà créé
- 2. Étudiants de l'UQAM
- 3. Création d'un compte

| -                                                                                                    |                                                                                                    |
|----------------------------------------------------------------------------------------------------|----------------------------------------------------------------------------------------------------|
| UQAM > Registrariat > Admission en ligne                                                                                                    |                                                                                                    |
|                                                                                                    |                                                                                                    |
| Compte déjà créé                                                                                                    | Étudiants de l'UQAM (anciens ou actuels)                                                                                               |
| Code d'utilisateur                                                                                                    | Code permanent                                                                                                    |
| Mot de passe                                                                                                    | NIP                                                                                                    |
| Connexion par code d'utilisateur                                                                                                    | Connexion par code permanent                                                                                                    |
| Code d'utilisateur ou mot de passe oublié ?                                                                                                    | NIP oublié ?                                                                                                    |
| Création d'un compte :<br>Pour créer un nouveau compte Créer un nouveau compte<br>Consulter les étapes pour déposer une demande d'a<br>L'admission en ligne vous permet de :<br>• Acquitter les frais d'admission;                                                                                                    | admission                                                                                                    |
| <ul> <li>Visualiser vos demandes d'admission;</li> <li>Modifier votre dossier (vous avez 2 jours pour le r<br/>Déposer les pièces requises sous format numérisé<br/>Recevoir une notification par courriel lorsqu'une d<br/>Consulter la lettre de décision;</li> <li>Obtenir votre code permanent et votre NIP dès qu</li> </ul> | nodifier avant qu'il ne soit traité);<br>i;<br>écision d'admission est prononcée;<br>ıe votre demande est validée par le Registrariat. |

UQAM - Université du Québec à Montréal Admission en ligne » Nous joindre

Étudier à l'UQAM

Admission en ligne

UOÀM

Guide pour effectuer une demande d'admission à l'UQAM à titre d'étudiant libre

UQÀM Faculté de science politique et de droit

Université du Québec à Montréal

5

#### Choisissez «Étudiant libre / Auditeur aux cycles supérieurs» dans l'encadré gris au bas de la page

| UQÀM                                          | Étudier à l'UQAM<br>Admission en ligne                                                                                                    | Quitter                                                   |
|-----------------------------------------------|----------------------------------------------------------------------------------------------------|-----------------------------------------------------------|
| ຯ UQAM > Registrariat > Adm                   | ission en ligne > Liste des demandes                                                                                                    |                                                           |
| Identification                                |                                                                                                    |                                                           |
| Compte<br>Courriel                            |                                                                                                    | Modifier les informations du compte                       |
| IMPORTANT: Si vous é<br>version l<br>Safari 8 | éprouvez des difficultés à accéder au site de paiement sécurisé (www.paiemenuni.<br>a plus récente de votre navigateur ou en utiliser un autre. Les versions antérieure<br>ne permettent pas d'accéder au paiement sécurisé.                                             | com), veuillez utiliser la<br>s à Internet Explorer 11 et |
| Faire une nouvelle dem                        | ande d'admission :                                                                                                    |                                                           |
|                                               | Types de demande :         Premier cycle         Cycles supérieurs         Étudiant libre / Au           Étudiant libre / Auditeur aux cycles supérieurs         Étudiant libre / Auditeur aux cycles supérieurs         Étudiant libre / Auditeur aux cycles supérieurs | uditeur au premier cycle                                  |
| UQAM - Université du Québec à Mo              | ontréal Admission en ligne » Nous joindre                                                                                                    |                                                           |

Guide pour effectuer une demande d'admission à l'UQAM à titre d'étudiant libre

6

#### UQÀM Faculté de science politique et de droit

Étapes pour compléter une demande d'admission en ligne

La demande d'admission en ligne s'effectue en sept (7) étapes.

|                                                                            |                                                                                              | Q                                                                         |
|----------------------------------------------------------------------------|----------------------------------------------------------------------------------------------|---------------------------------------------------------------------------|
| UQÀM                                                                       | Étudier à l'UQAM<br>Admission en ligne                                                       |                                                                           |
| ❤ UQAM > Registrariat > Ad                                                 | mission en ligne                                                                             |                                                                           |
| Demande d'admiss                                                           | ion aux études de cycle                                                                      | es supérieurs (étudiant libre ou auditeur)                                |
| Pour plus d'informat                                                       | ion sur les étudiants libres ou                                                              | J auditeurs, veuillez consulter http://www.etudier.uqam.ca/etudiants-lib  |
| Compte : C                                                                 | ourriel :                                                                                    | Modifier les informations                                                 |
| Retour Supprimer cet                                                       | te demande                                                                                   |                                                                           |
| INSTRUCTIONS Aide                                                          |                                                                                              |                                                                           |
| → Étape 1 : Trimestre                                                      |                                                                                              | Saisir les informations pour cette étape                                  |
| Étape 2 : Informat                                                         | ons d'identification                                                                         |                                                                           |
| Étape 3 : Adresse                                                          | et numéro de téléphone                                                                       |                                                                           |
| Étape 4 : Informat                                                         | ons sur les acquis                                                                           |                                                                           |
| Étape 5 : Pièces re                                                        | quises                                                                                       |                                                                           |
| Étape 6 : Autorisat                                                        | ions et consentement                                                                         |                                                                           |
| Étape 7 : Confirme                                                         | r et payer votre demande d'admi                                                              | ission                                                                    |
| IMPORTANT: veuille<br>d'admission                                          | z noter que des frais (non rem                                                               | nboursables) sont exigés pour le traitement de cette demande              |
| Tarification : 109                                                         | \$                                                                                           |                                                                           |
| <ul> <li>60 \$ lorsque</li> <li>Si votre dem<br/>moment de l'in</li> </ul> | vous confirmez votre demand<br>ande d'admission est acceptéd<br>scription à un ou des cours. | de<br>se, les frais d'admission restants de 49 \$ vous seront facturés au |
| Note : Seuls les paie                                                      | ments par carte de crédit (VI                                                                | SA, MASTERCARD et AMERICAN EXPRESS) sont acceptés.                        |
| Vous pouvez revenir d                                                      | ans le formulaire et poursuivre la                                                           | a saisie des informations tant que vous n'avez pas confirmé la demande.   |
| Votre demande d'admi                                                       | ssion doit être payée avant la dat                                                           | ite limite sinon elle sera détruite 90 jours après.                       |
| 1095535                                                                    |                                                                                              |                                                                           |
|                                                                            |                                                                                              |                                                                           |
| LIQAM - Université du Québec à l                                           | Admission en ligne Nous                                                                      | s inindre                                                                 |
|                                                                            |                                                                                              |                                                                           |

7

#### Guide pour effectuer une demande d'admission à l'UQAM à titre d'étudiant libre

UQÀM Faculté de science politique et de droit

Étape 1 : Sélection du trimestre

| ,                                | 0                                                                             | Quitter       |
|----------------------------------|-------------------------------------------------------------------------------|---------------|
| LIOÀM                            | Étudier à l'UQAM                                                              |               |
| UQAM                             | Admission en ligne                                                            |               |
|                                  |                                                                               |               |
| ↘ UQAM > Registrariat > Adm      | ission en ligne                                                               |               |
| Demande d'admissi                | on aux études de cycles supérieurs (étudiant libre ou auditeur)               |               |
| Enregistrer Annuler              |                                                                               |               |
| TRIMESTRE Aide                   |                                                                               |               |
| Trimestre *                      | ÉTÉ 2024 CAUTOMNE 202 O HIVER 202                                             | p obligatoire |
| Admission demandée *             | ● Auditeur 2e ou 3e cycle ○ Étudiant libre 2e cycle ○ Étudiant libre 3e cycle |               |
| Enregistrer Annuler              |                                                                               |               |
|                                  |                                                                               |               |
| UQAM - Université du Québec à Mo | ontréal Admission en ligne » Nous joindre                                     |               |
| Guide pour e                     | ffectuer une demande d'admission à l'UQAM à titre d'étudiant libre            | 8             |
|                                  |                                                                               |               |

#### UQÀM Faculté de science politique et de droit

#### Étape 2 : Informations d'identification

Retour Supprimer cette demande

#### INSTRUCTIONS Aide

- Étape 1 : Trimestre
- Étape 2 : Informations d'identification

Étape 3 : Adresse et numéro de téléphone

Étape 4 : Informations sur les acquis

Étape 5 : Pièces requises

Étape 6 : Autorisations et consentement

Étape 7 : Confirmer et payer votre demande d'admission

IMPORTANT: veuillez noter que des frais (non remboursables) sont exigés pour le traitement de cette demande d'admission

#### Tarification : 109 \$

• 60 \$ lorsque vous confirmez votre demande

• Si votre demande d'admission est acceptée, les frais d'admission restants de 49 \$ vous seront facturés au moment de l'inscription à un ou des cours.

Saisir les informations pour cette étape

#### Note : Seuls les paiements par carte de crédit (VISA, MASTERCARD et AMERICAN EXPRESS) sont acceptés.

Vous pouvez revenir dans le formulaire et poursuivre la saisie des informations tant que vous n'avez pas confirmé la demande. Votre demande d'admission doit être payée avant la date limite sinon elle sera détruite 90 jours après.

#### Guide pour effectuer une demande d'admission à l'UQAM à titre d'étudiant libre

#### 9

#### UQÀM Faculté de science politique et de droit

Veuillez

champs

remplir les

obligatoires

#### Étape 2 (suite) : Informations d'identification

INFORMATIONS D'IDENTIFICATION

|                                                                                       | iaur mair an                          | 1                     |
|---------------------------------------------------------------------------------------|---------------------------------------|-----------------------|
| Date de naissance *                                                                   | Sélectionner un mois V                |                       |
| Sexe *                                                                                | ○Féminin ○Masculin ○Non binaire       |                       |
| N <sup>o</sup> d'assurance sociale                                                    | est nécessaire pour l'émission des re | elevés fiscaux (999-9 |
| Pays de naissance *                                                                   | Canada 🗸                              |                       |
|                                                                                       | Premières nations ou Inuit            |                       |
| Province de naissance *                                                               | Québec 🗸                              |                       |
| Ville de naissance *                                                                  |                                       | ]                     |
| Prénom du père *<br>Nom de famille de la mère à la naissance *<br>Prénom de la mère * |                                       | ] Cochez si incon     |
| Langue d'usage *                                                                      | ○ Français                            |                       |
| (langue parlee le plus souvent à la maison)                                           |                                       |                       |
|                                                                                       | O Langues autochtones                 |                       |
|                                                                                       | O Autre (précisez)                    |                       |
| Langue maternelle *                                                                   | O Français                            |                       |
| (premiere langue apprise et encore comprise)                                          | O Anglais                             |                       |
|                                                                                       |                                       |                       |
|                                                                                       | C Langues autocritories               |                       |

Guide pour effectuer une demande d'admission à l'UQAM à titre d'étudiant libre

Aide

#### 10

\* indique un champ obligatoire

#### UQÀM Faculté de science politique et de droit

#### Étape 3 : Adresse et numéro de téléphone

| Retour Supprimer cette demande                                 |                                                              |
|----------------------------------------------------------------|--------------------------------------------------------------|
| INSTRUCTIONS Aide                                              |                                                              |
| ✓ Étape 1 : Trimestre                                          |                                                              |
| <ul> <li>Étape 2 : Informations d'identification</li> </ul>    |                                                              |
| Étape 3 : Adresse et numéro de téléphone                       | Saisir les informations pour cette étape                     |
| Étape 4 : Informations sur les acquis                          |                                                              |
| Étape 5 : Pièces requises                                      |                                                              |
| Étape 6 : Autorisations et consentement                        |                                                              |
| Étape 7 : Confirmer et payer votre demande d'adm               | ission                                                       |
| IMPORTANT: veuillez noter que des frais (non re<br>d'admission | mboursables) sont exigés pour le traitement de cette demande |

Tarification pour un candidat canadien : 109 \$

UQÂM Faculté de science politique

Université du Québec à Montréal

et de droit

- 60 \$ lorsque vous confirmez votre demande
- Si votre demande d'admission est acceptée, les frais d'admission restants de 49 \$ vous seront facturés au moment de l'inscription à un ou des cours.

Note : Seuls les paiements par carte de crédit (VISA, MASTERCARD et AMERICAN EXPRESS) sont acceptés.

Vous pouvez revenir dans le formulaire et poursuivre la saisie des informations tant que vous n'avez pas confirmé la demande. Votre demande d'admission doit être payée avant la date limite sinon elle sera détruite 90 jours après.

#### Guide pour effectuer une demande d'admission à l'UQAM à titre d'étudiant libre

#### 11

## Étape 3 (suite) : Adresse et numéro de téléphone

Veuillez remplir les champs obligatoires\*

| Demande d'admi                                                   | ssion aux études de cy | cles supérieurs (au | diteur)                        |
|------------------------------------------------------------------|------------------------|---------------------|--------------------------------|
| Enregistrer Annuler                                              |                        |                     |                                |
| ADRESSE ET NUMÉRO                                                | DE TÉLÉPHONE           |                     |                                |
| Téléphone principal *<br>Téléphone au travail<br>Autre téléphone |                        | Poste               | * indique un champ obligatoire |
| Adresse où vous résio                                            | lez actuellement *     |                     |                                |
| Pays *                                                           | Canada                 | ~                   |                                |
| Code postal *                                                    | Valider                |                     |                                |
| Enregistrer Annuler                                              |                        |                     |                                |

#### Guide pour effectuer une demande d'admission à l'UQAM à titre d'étudiant libre

12

UQÂM Faculté de science politique et de droit

Étape 4 : Informations sur les acquis

#### INSTRUCTIONS Aide

- Étape 1 : Trimestre
- Étape 2 : Informations d'identification
- Étape 3 : Adresse et numéro de téléphone
- Étape 4 : Informations sur les acquis

Saisir les informations pour cette étape

Étape 5 : Pièces requises

Étape 6 : Autorisations et consentement

Étape 7 : Confirmer et payer votre demande d'admission

IMPORTANT: veuillez noter que des frais (non remboursables) sont exigés pour le traitement de cette demande d'admission

Tarification pour un candidat canadien : 109 \$

**UQAM** | Faculté de science politique

Université du Québec à Montréal

et de droit

- 60 \$ lorsque vous confirmez votre demande
- Si votre demande d'admission est acceptée, les frais d'admission restants de 49 \$ vous seront facturés au moment de l'inscription à un ou des cours.

Note : Seuls les paiements par carte de crédit (VISA, MASTERCARD et AMERICAN EXPRESS) sont acceptés.

Vous pouvez revenir dans le formulaire et poursuivre la saisie des informations tant que vous n'avez pas confirmé la demande. Votre demande d'admission doit être payée avant la date limite sinon elle sera détruite 90 jours après.

#### Guide pour effectuer une demande d'admission à l'UQAM à titre d'étudiant libre

13

#### Étape 4 (suite) : Informations sur les acquis

#### Veuillez inscrire votre code permanent du Ministère et ou celui de l'UQAM.

Si vous ne les avez pas sous la main, laissez les champs libres et passez à l'étape suivante en cliquant sur Enregistrer

| UQÀM                                              | Étudier à l'UQAM<br>Admission en ligne |                                                          | Quitter |
|---------------------------------------------------|----------------------------------------|----------------------------------------------------------|---------|
| → UQAM > Registrariat > Adm                       | ission en ligne                        |                                                          |         |
| Demande d'admissi                                 | on aux études de cycle                 | es supérieurs (auditeur)                                 |         |
| Enregistrer Annuler                               |                                        |                                                          |         |
| INFORMATIONS SUR LES                              | ACQUIS Aide                            |                                                          |         |
| ATTENTION : Il est imp<br>Code permanent du Minis | ortant de fournir votre code pe        | rmanent du Ministère si vous avez déjà étudié au Québec. | ·e      |
| Code permanent de l'UQ                            | AM                                     | (xxxx01018700)                                           |         |
| Enregistrer Annuler                               |                                        |                                                          |         |
| UQAM - Université du Québec à Mo                  | ontréal Admission en ligne » Nous      | s joindre                                                |         |
| Guide pour effe                                   | ctuer une demande                      | d'admission à l'UQAM à titre d'étudiant libre            | 14      |
| LIOÀM Faculté                                     | de science politiqu                    |                                                          |         |

### et de droit

#### Étape 5 : Pièces requises

UQÀM

Demande d'admission aux études de cycles supérieurs (auditeur)

Faculté de science politique

et de droit

Université du Québec à Montréal

Pour plus d'information sur les étudiants libres ou auditeurs, veuillez consulter http://www.etudier.uqam.ca/etudiants-libres

| Compte :                                                                       | Courriel :                                                                                                    | Modifier les informations du c                                                                                                    | compte |
|--------------------------------------------------------------------------------|----------------------------------------------------------------------------------------------------|----------------------------------------------------------------------------------------------------|--------|
| Retour                                                                         | Supprimer cette demande                                                                                                    |                                                                                                    |        |
| INSTRUCTIO                                                                     | NS Aide                                                                                                    |                                                                                                    |        |
| <ul> <li>Étape 1</li> <li>Étape 2</li> <li>Étape 3</li> <li>Étape 4</li> </ul> | : Trimestre<br>: Informations d'identification<br>: Adresse et numéro de téléphone<br>: Informations sur les acquis                     |                                                                                                    |        |
| → Etape 5<br>Étape 6<br>Étape 7<br>IMPORTA<br>d'admissio                       | Pièces requises     Autorisations et consentement     Confirmer et payer votre deman <b>NT: veuillez noter que des frais</b>            | de d'admission<br>(non remboursables) sont exigés pour le traitement de cette demande                                                                                                    |        |
| Tarific<br>• 60<br>• Si<br>mon                                                 | ation pour un candidat canadie<br>\$ lorsque vous confirmez votre<br>votre demande d'admission est<br>nent de l'inscription à un ou des | n : 109 \$<br>e demande<br>cacceptée, les frais d'admission restants de 49 \$ vous seront facturés au<br>s cours.                                                                                               |        |
| Note : Seu<br>Vous pouve<br>Votre dema                                         | Ils les paiements par carte de co<br>ez revenir dans le formulaire et pou<br>ande d'admission doit être payée av                        | rédit (VISA, MASTERCARD et AMERICAN EXPRESS) sont acceptés.<br>rsuivre la saisie des informations tant que vous n'avez pas confirmé la demande.<br>vant la date limite sinon elle sera détruite 90 jours après. |        |
| Guide po                                                                       | our effectuer une dema                                                                                                    | ande d'admission à l'UQAM à titre d'étudiant libre                                                                                                    | 1      |

Étape 5 (suite) : Pièces requises

Selon votre situation :

- Né au Québec ou dans une autre province du Canada et inscrit dans un établissement d'enseignement collégial ou universitaire québécois depuis l'automne 2000 :
  - Aucun document à transmettre
- Né au Québec ou dans une autre province du Canada et non-inscrit dans un établissement d'enseignement collégial ou universitaire québécois depuis l'automne 2000 :
  - Photocopie du certificat de naissance avec les noms des parents. Si l'identité parentale n'est pas mentionnée dans le document officiel présenté, celui-ci devra être accompagné d'une déclaration solennelle.

#### Guide pour effectuer une demande d'admission à l'UQAM à titre d'étudiant libre

16

UQÂM Faculté de science politique et de droit

UQÀM

Étape 6 : Autorisations et consentement

Faculté de science politique

et de droit

Université du Québec à Montréal

#### A) Autorisations auprès de la direction de programme L'autorisation d'inscription vous a déjà été accordée.

| Continue | r Annuler                                                                                                    |
|----------|----------------------------------------------------------------------------------------------------|
| UTORI    | SATIONS ET CONSENTEMENT                                                                                                    |
|          | * indique un champ obligato                                                                                                    |
| •        | ATTENTION: Afin de suivre des cours en tant qu'étudiant libre ou auditeur aux cycles supérieurs, vous devez obtenir une<br>autorisation d'inscription de la part de la direction du programme dont vous désirez suivre les cours. Une place vous sera alors<br>réservée. Vous devez avoir obtenu cette autorisation avant de compléter et payer ce formulaire d'admission. |
|          | En l'absence d'une autorisation d'inscription, vous ne pourrez suivre aucun cours. Aucun remboursement ne sera accordé.                                                                                                    |
|          | le comprends que je dois délà avoir obtenu une autorisation d'inscription avant de compléter ma demande d'admission.                                                                                                    |
| •        | Je comprends que je dois déjà avoir obtenu une autorisation d'inscription avant de compléter ma demande d'admission.                                                                                                    |

#### Guide pour effectuer une demande d'admission à l'UQAM à titre d'étudiant libre

Étape 6 (suite) : Autorisations et consentement

#### B) Frais d'admission non remboursables

Demande d'admission aux études de cycles supérieurs (auditeur)

Continuer Annuler

#### AUTORISATIONS ET CONSENTEMENT

#### \* indique un champ obligatoire

 ATTENTION: Afin de suivre des cours en tant qu'étudiant libre ou auditeur aux cycles supérieurs, vous devez obtenir une autorisation d'inscription de la part de la direction du programme dont vous désirez suivre les cours. Une place vous sera alors réservée. Vous devez avoir obtenu cette autorisation avant de compléter et payer ce formulaire d'admission.

En l'absence d'une autorisation d'inscription, vous ne pourrez suivre aucun cours. Aucun remboursement ne sera accordé.

- 🗆 \* Je comprends que je dois déjà avoir obtenu une autorisation d'inscription avant de compléter ma demande d'admission.
- I \* Je comprends qu'il n'y aura aucun remboursement si je ne peux être inscrit.

Continuer

Annuler

et de droit

**UQAM** Faculté de science politique

Université du Québec à Montréal

#### Guide pour effectuer une demande d'admission à l'UQAM à titre d'étudiant libre

18

Étape 7 : Confirmez et payez votre demande d'admission

• À cette étape vous recevrez une confirmation que votre paiement a été accepté et que votre demande d'admission sera traitée.

Guide pour effectuer une demande d'admission à l'UQAM à titre d'étudiant libre

19

UQÂM Faculté de science politique et de droit

Informations complémentaires

- Vous obtiendrez votre code permanent UQAM et votre NIP dès que votre demande sera validée par le Registrariat ;
- Vous recevrez une notification par courriel lorsqu'une décision d'admission sera prononcée ;
- Lorsque vous recevez la notification de l'UQAM confirmant votre admission, écrivez à <u>fspd@uqam.ca</u>. Votre courriel doit contenir votre nom, prénom, le nom du cours et le trimestre : cours Droit des assurances (JUR705A), trimestre Été 2024. Votre inscription et le paiement seront complétés en collaboration avec le Registrariat de l'UQAM.

#### Guide pour effectuer une demande d'admission à l'UQAM à titre d'étudiant libre

20

UQÂM Faculté de science politique et de droit

Des questions ?

Vous avez des questions relatives au processus d'admission et d'inscription ? Veuillez communiquer à l'adresse suivante : <u>fspd@uqam.ca</u>

#### Guide pour effectuer une demande d'admission à l'UQAM à titre d'étudiant libre

21

UQÂM Faculté de science politique et de droit

# MERCI

UQÀM Faculté de science politique et de droit